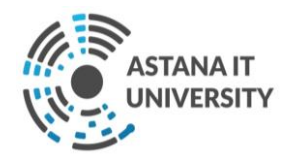

# Инструкции по использованию Moodle для учебного процесса в режиме ДОТ в «Astana IT University»

Нур-Султан - 2020

# Содержание

| Термины и определения                          | 1 |
|------------------------------------------------|---|
| 1 LMS Moodle и основные возможности приложения | 1 |
| 2 Интеграция с командами Moodle                | 6 |
| 3 Выставление оценок в Moodle                  | 9 |
|                                                |   |

## Термины и определения

Moodle — аббревиатура от *Modular Object-Oriented Dynamic Learning Environment* (модульная объектно-ориентированная динамическая обучающая среда). Moodle — это система управления обучением с открытым исходным кодом (open source система), ориентированная прежде всего на организацию эффективного взаимодействия между преподавателем и обучающимися, хотя подходит и для организации традиционных дистанционных курсов, а также поддержки очного обучения.

## 1 LMS Moodle и основные возможности приложения

Учебные курсы в LMS Moodle включают набор информационных материалов, использующихся для создания теоретической основы курса (текстовые документы, презентации, ссылки на Web–страницы, мультимедийные материалы), материалы для контроля знаний (как правило, автоматизированные тесты или задания), а также материалы для общения и взаимодействия с преподавателем (форумы, чаты, обмен сообщениями и т.д.).

В системе сопровождения Moodle доступны в электронном виде обучающимся учебно-методические материалы дисциплины, которые состоят из:

- рабочей учебной программы дисциплины (силлабус);

- учебно-методические материалы, содержащих тезисы лекционных занятий, планы семинарских занятий, лабораторные практикумы, задания СРС и СРСП;

- мультимедийные презентации;

- электронные учебные издания;

- ссылки на готовый электронный контент по темам (если имеются);

- ссылки на рекомендуемую литературу;

- график сдачи заданий в разрезе дисциплин;

Далее представлена подробная инструкция для участников учебного процесса по использованию ресурсов платформы Moodle.

Вход в систему

Вход на сайт дистанционного обучения Astana IT University осуществляется по ссылке: <u>http://moodle.astanait.edu.kz/</u>

Главная страница сайта представлена на рисунке:

| Astana IT University × +                                                                                        |                                       |                        |                        |             | – 8 ×   |  |  |  |
|----------------------------------------------------------------------------------------------------|---------------------------------------|------------------------|------------------------|-------------|---------|--|--|--|
| ← → C ① Not secure moodle.astanait.edu.kz                                                                       |                                       |                        |                        |             | * = 😩 : |  |  |  |
| III Appa 💪 Grani 💁 Mai - Didar Veditak. 🕐 Neos 🦸 Moode Autera III U                                             |                                       |                        |                        |             |         |  |  |  |
| E Astana IT University English (en) -                                                                           |                                       |                        |                        |             |         |  |  |  |
| Astanait                                                                                                    |                                       |                        |                        |             |         |  |  |  |
| Объявления сайта                                                                                                |                                       |                        |                        |             | Courses |  |  |  |
| График пересдачи результатов «FX»<br>by Nursultan Khaimuldin - Friday, 10 April 2020, 3:11 PM<br>График пересда | чи результатов по итогам экзаменацион | ной сессии 2-го тримес | тра 2019-2020 учебного | р года «FX» |         |  |  |  |
| Not                                                                                                    | Наименование дисциплины               | Дата, день недели      | Время                  |             |         |  |  |  |
| 1                                                                                                    | Культурология                         | 11 апреля, суббота     | 10.00                  |             |         |  |  |  |
| 2                                                                                                    | Менеджмент                            |                        | 10.00                  |             |         |  |  |  |
| 3                                                                                                    | Алгоритмы и структура данных          |                        | 10.00                  |             |         |  |  |  |
| 4                                                                                                    | Введение в WEB                        |                        | 12.00                  |             |         |  |  |  |
| 5                                                                                                    | Алгебра и геометрия                   |                        | 10.00                  |             |         |  |  |  |
| 6                                                                                                    | Математический анализ                 |                        | 12.00                  |             |         |  |  |  |
| 7                                                                                                    | Дискретная математика                 | 13 апреля,             | 10.00                  |             |         |  |  |  |
| 8                                                                                                    | Английский язык                       | понедельник            | 10.00                  |             |         |  |  |  |
|                                                                                                    |                                       |                        |                        |             |         |  |  |  |

Для входа в систему необходимо авторизоваться, щелкнув по кнопке «**Вход в систему**» (Log in), которая расположена в правом верхнем углу страницы. Далее необходимо указать имя пользователя, которая создаётся для каждого студента администратором платформы:

| Astana IT University: Log in to th: x +                                                      |                                           |                                                                                                    |    | -   | a × |
|----------------------------------------------------------------------------------------------|-------------------------------------------|----------------------------------------------------------------------------------------------------|----|-----|-----|
| ← → ♂ ☆ ③ Not secure   moodle.astanait.edu.kz/login/index.php                                |                                           |                                                                                                    | ф. | 2 = | 3 : |
| 👯 Apps 🔓 Gmail 🧕 Mail - Didar Yedilkh 🌚 News 🔅 Moodle Astana IT U                            |                                           |                                                                                                    |    |     |     |
|                                                                                              | Usename<br>Password<br>• Remember usename | STANA IT<br>NIVERSITY<br>Porgotten your username or password?<br>Cookies must be enabled in your browser @<br>Some courses may allow guest access<br>Log in as a guest |    |     |     |
|                                                                                              |                                           |                                                                                                    |    |     |     |
| You are not logged in.<br><u>Home</u><br>Data retention <u>summary</u><br>Get the mobile app |                                           |                                                                                                    |    |     |     |

В результате откроется персональная страница, содержащая общие объявления университета, возможность выбора языка интерфейса, и список доступных для изучения курсов (*Сводка по курсам – Му Courses -* находящиеся в правой части страницы).

| 💰 Astana IT University 🗙 🕂                                                                                      |                                       |                        |                       |                         | - a ×                     |  |  |  |  |
|----------------------------------------------------------------------------------------------------|---------------------------------------|------------------------|-----------------------|-------------------------|---------------------------|--|--|--|--|
| ← → C ☆ ③ Not secure   moodle.astanait.edu.kz                                                                   |                                       |                        |                       |                         | * 💷 😩 :                   |  |  |  |  |
| 🔛 Apps 🔓 Gmail 🧕 Mail-Didar Wellikh 🍘 News 🐰 Moodle Astana IT U                                                 |                                       |                        |                       |                         |                           |  |  |  |  |
| ■ Astana IT University English (en) ▼                                                                           |                                       |                        |                       |                         | 🌲 🍺 Didar Yedilkhan 🔘 🝷 📋 |  |  |  |  |
| Astanait                                                                                                    |                                       |                        |                       |                         |                           |  |  |  |  |
| Объявления сайта                                                                                                |                                       |                        |                       | Subscribe to this forum | My courses                |  |  |  |  |
| График пересдичи результатов «FX»<br>by Nursultan Khaimuldin - Friday, 10 April 2020, 3:11 РМ<br>График пересди | чи результатов по итогам экзаменацион | ной сессии 2-го тримес | тра 2019-2020 учебног | о года «РХ»             | All courses               |  |  |  |  |
| Nº1                                                                                                    | Р Наименование дисциплины             | Дата, день недели      | Время                 |                         |                           |  |  |  |  |
| 1                                                                                                    | Культурология                         | 11 апреля, суббота     | 10.00                 |                         |                           |  |  |  |  |
| 2                                                                                                    | Менеджмент                            |                        | 10.00                 |                         |                           |  |  |  |  |
| 3                                                                                                    | Алгоритмы и структура данных          |                        | 10.00                 |                         |                           |  |  |  |  |
| 4                                                                                                    | Введение в WEB                        |                        | 12.00                 |                         |                           |  |  |  |  |
| 5                                                                                                    | Алгебра и геометрия                   |                        | 10.00                 |                         |                           |  |  |  |  |
| 6                                                                                                    | Математический анализ                 |                        | 12.00                 |                         |                           |  |  |  |  |
| 7                                                                                                    | Дискретная математика                 | 13 апреля,             | 10.00                 |                         |                           |  |  |  |  |
| 8                                                                                                    | Английский язык                       | понедельник            | 10.00                 |                         |                           |  |  |  |  |
|                                                                                                    | 1                                     | 1                      |                       |                         | ¥                         |  |  |  |  |

Переход к содержанию курса осуществляет щелчком по ссылке, содержащей его название. Затем открывается страница выбранного курса и закрепленный за курсом преподаватель. На этой странице преподавателем размещены объявления для определенного курса, силлабус курса, возможность просмотра посещаемости студентов и другая важная для определенного курса информация.

| E Course Object Oriented Program X +                                                                                                    | - o ×                   |
|----------------------------------------------------------------------------------------------------|-------------------------|
| ← → ♂ ☆ ② Not secure   moodle.astanait.edu.kz/course/view.php?id=101                                                                                                    | ☆ = 🕄 :                 |
| 🗱 Apps 🚱 Gmail 🧕 Mail- Didar Veslikh 👚 News 🐰 Moodle Astana IT U                                                                                                    |                         |
| Explosit Control Control Contr | 🗩 Didar Yedilkhan 🦳 🝷 📋 |
| Object Oriented Programming Java (Akizhanov Mugzar)<br>Home / Courses / 2019-2020 / ICT / 3rd trimester / Java oop-2019/20-3/am                                                                                                    | 0 -                     |
| 1 Syllabus. Object-oriented Programming in Java                                                                                                    | 2                       |
| Announcements  Activity Control Control Contro | S                       |
| Midtern      Midtern      Midden from students      A                                                                                                    |                         |
| INitiative from students Sessions' recordings. IT-1905 Sessions' recordings. IT-1906                                                                                                    | ß                       |
| Session/ recordings (T-1915                                                                                                    |                         |
| Sessions' recordings. IT-1916                                                                                                    |                         |
| 6 April - 12 April                                                                                                    |                         |
| JetBrains IDEA Ultimate                                                                                                    |                         |
| you can get free student license by filling this application                                                                                                    |                         |
| 🖀 Lecture 1.Introduction to Classes, Objects, Methods, Fields, Constructor                                                                                                    | V                       |
| 🕹 Assignment 1                                                                                                    | Y                       |
|                                                                                                    |                         |

Каждый учебный курс структурирован по разделам или темам (курс <u>структурирован</u> по неделям – всего 10 недель обучения (триместры)). Каждый раздел, как правило, содержит теоретический материал для изучения,

дополнительные материалы, а также материалы для контроля знаний. После открытия учебного курса, вам будет доступно следующее:

1. Учебные материалы, которые преподаватель разместил для курса / группы. Это могут быть загружаемые файлы, аудио и видео презентации, ссылки на веб-страницы или просто текст; каждому типу учебного материала соответствует своя картинка;

2. Действия – задания, которые запланировал преподаватель, и которые вам нужно будет выполнить к определённому сроку, каждому типу заданий соответствует своё название задания;

3. «Предстоящие события» курса – здесь могут быть видны как лекции, так и запланированные преподавателем действия, которые должны произойти в ближайшее время.

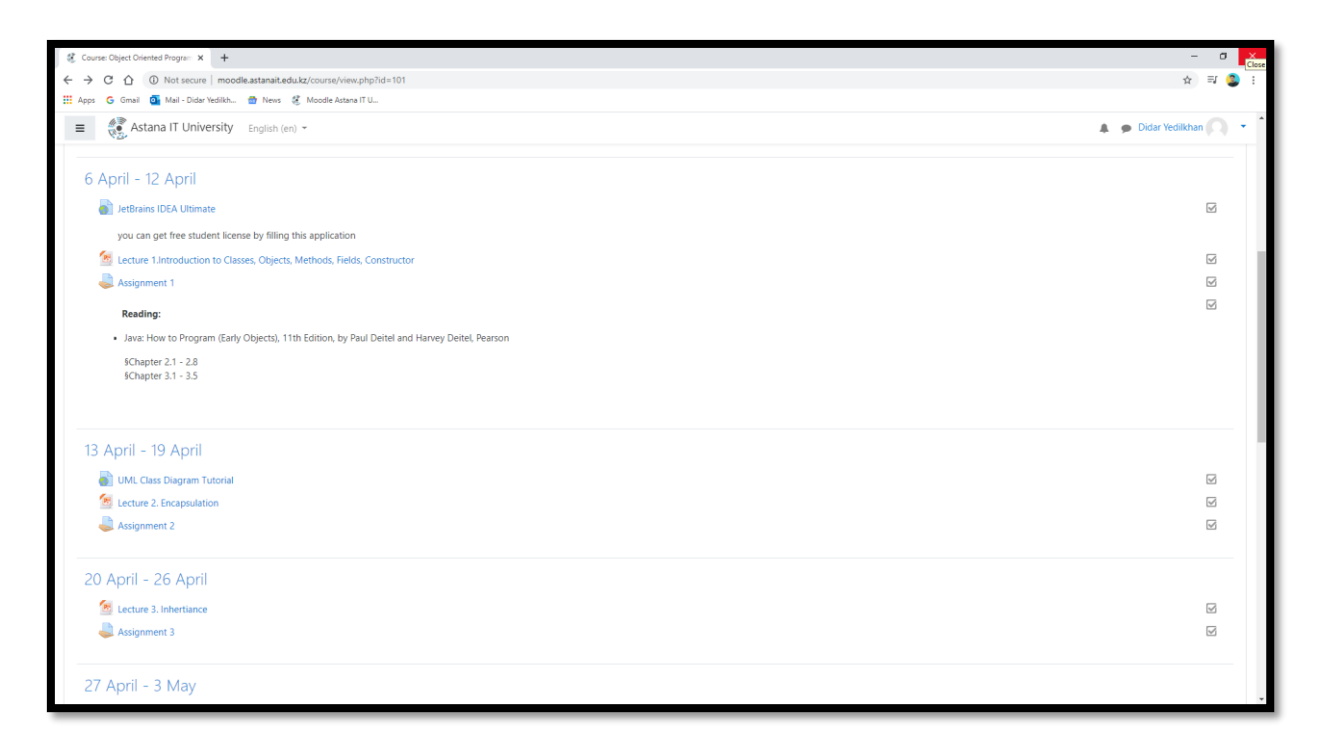

## 2 Интеграция с командами Moodle

У ППС есть возможность на своей страничке сделать ссылки на рекомендуемые сайты, например, для Microsoft Teams.

| 🕴 Session' recordings. IT-1906 w. 🗙 🕂                                                                                                    |                       | - a ×                                                                                                    |
|----------------------------------------------------------------------------------------------------|-----------------------|----------------------------------------------------------------------------------------------------|
| ← → C û û Not secure   moodle.astanait.edu.kz/mood/book/view.php?id=2176                                                                                                  |                       | ☆ 뒤 😩 ፤                                                                                                    |
| III Apps G Gmail G Mail - Didar Vedilith 💮 News 🖏 Moodle Astana II U                                                                                                    |                       |                                                                                                    |
| Astana IT University English (en) -                                                                                                    |                       | 🌲 🍺 Didar Yedilkhan 🦳 🝷                                                                                                    |
| Object Oriented Programming Java (Akizhanov Mugzar)<br>Home / Courses / 2019-2020 / ICT / 3rd trimester / Java cop-2019/20-3/um / General / Sessions' recordings. IT-1906 |                       |                                                                                                    |
| Continued recording to 1000                                                                                                    | <b>0</b> -            | Table of contents                                                                                                    |
| Sessions' recordings. II - 1906  1. week 6. JDBC && SOLID  1. ths 2020  https://web.micorofittream.com/video/f844a15f-4163-488f-a35b-ce394f860474  1. 1265 5020           | < <b>*</b>            | 1, week 6, JDBC & dx SOLID<br>2, week 6, Socption Handling<br>3, week 4, Polymorphism and Interfaces<br>4, week 3, Inheritance<br>5, week 2, Interface<br>6, week 1, Introduction to Classes, Objects,<br>Methods, Fields, Constructor |
| IEV32000     Ittin://wah.microsoftetraam.com.hiden/558aade6.dta0.dtb1.bd3a.672a626dbb0e                                                                                   |                       |                                                                                                    |
| mperi accenteron arcenteron accenteron accenteron accenteron accenteron                                                                                                   |                       |                                                                                                    |
|                                                                                                    | < >                   |                                                                                                    |
| Sessions' recordings. IT-1905 Jump to  ©                                                                                                    | recordings. IT-1915 🖛 |                                                                                                    |
|                                                                                                    |                       |                                                                                                    |
| Mootle Docs for this page                                                                                                    |                       |                                                                                                    |
| Wou are logged in as <u>Didar Hedilikhan (Log.cad</u> )<br>Jana.com:2019/20-3Jam<br>Data referention: summary<br>Get the mobile area                                      |                       |                                                                                                    |

При активации ссылки, открывается страница платформы Microsoft Stream, куда преподаватель выкладывает записанную на занятии видеолекцию с Microsoft Teams.

| 💰 Sessiona' recordings: IT-1903: w: 🗴 🔶 Watch 'Colpanue a kawane 'Oo: 🗴 🕂                                                                              |                                                        | - a ×              |
|----------------------------------------------------------------------------------------------------|--------------------------------------------------------|--------------------|
| E 🗧 C 👌 📲 web.microsoftstream.com/video/c80d4e5e-e960-4db8-86a3-0e6cc881d6effreferrer=http:%2F%2Fmoodle.astanait.edu.kc%2Fmood%2Fbook%2Fview.php%3Fid% | 63D2295                                                | ☆ 🗊 🤹 :            |
| 🔛 Apps 💪 Gmail 🧕 Mail - Didar Yedilkh 🍈 News 🦸 Moodle Astana IT U                                                                                      |                                                        |                    |
| III Stream                                                                                                    | 0                                                      | 🐵 ? 🧟 Î            |
|                                                                                                    |                                                        | ₹ <sup>8</sup> , © |
|                                                                                                    | More from trending videos                              |                    |
|                                                                                                    | Собрание в канале "Общий"<br>10 иеня                   |                    |
|                                                                                                    | Онлайн семинар посвященный<br>5 views                  |                    |
| Architecture of JDBC<br>with JDBC drivers                                                                                                    | Собрание в канале "Общий"<br>37 views.<br>01:20:53     |                    |
|                                                                                                    | Cobguine e xanane "Odupri?"<br>18 views<br>0157/15     |                    |
|                                                                                                    | Собрания в канале "Общий"<br>22 views                  |                    |
| Details                                                                                                    | Web technologies (PHP)   A. Seite<br>13 views<br>\$223 |                    |
| Cooppanner in kankane Coulurin<br>Published on 5/11/2020 by Muggar Aktohanov 🚺 Limited 4⊙ 0♡.                                                          | Собрание в канале "Общий"<br>15 views<br>01:27:39      |                    |
| 12 Share 립 Add to watchild ♡ Like ···· ◎ View settings ~                                                                                               | Собрание в канале "General"<br>1 view                  |                    |
| 0 Comments                                                                                                    | Собрание в канале "Общий"                              |                    |
| Post a new comment                                                                                                    | 01:19:41                                               |                    |
|                                                                                                    | Object oriented programming Ja<br>29 views             | ,                  |

Студенты могут скачать лекции нажимая на кнопку «Скачать», а также при необходимости сохранить их в нужной папке.

| Course: Object Oriented Program × +                         |                                                                                            | - 0                                      |
|-------------------------------------------------------------|--------------------------------------------------------------------------------------------|------------------------------------------|
| → C 1 (1) Not secure   moodle.astanait.ed                   | u.kz/course/view.php?id=101                                                                | ☆ 🗐 🤹                                    |
| Apps G Gmail o Mail - Didar Yedilkh o News                  | 🤾 Moodle Astana IT U                                                                       |                                          |
| Astana IT University English (e                             | ) *                                                                                        | 🌲 🍺 Didar Yedilkhan 🔍 🔹                  |
| Sessions' recordings. IT-1906                               | © Save As                                                                                  |                                          |
| Sessions' recordings. IT-1915                               | ← → ↑ ↑ ■ → This PC → Desktop                                                              | $\checkmark$                             |
| Sessions' recordings. IT-1916                               | Organize • New folder III • One modified Type Size                                         | V                                        |
|                                                             | Cuick access      No items match your search.                                              |                                          |
| 6 April - 12 April                                          | Downloads *                                                                                |                                          |
|                                                             | Coursents                                                                                  |                                          |
| JetBrains IDEA Ultimate                                     | This PC                                                                                    | Y                                        |
| you can get free student license by filling                 | 3 3D Objects                                                                               |                                          |
| Lecture 1.Introduction to Classes. Objects                  | Decuments                                                                                  | V                                        |
| I Assignment 1                                              | Downloads     Music                                                                        | V                                        |
| Reading:                                                    | ■ Pictures                                                                                 | V                                        |
| <ul> <li>Java: How to Program (Early Objects), 1</li> </ul> | Videos  Local Disk (C:)                                                                    |                                          |
| §Chapter 2.1 - 2.8<br>§Chapter 3.1 - 3.5                    | 💣 Network                                                                                  |                                          |
|                                                             |                                                                                            |                                          |
| 13 April - 19 April                                         |                                                                                            |                                          |
| \delta UML Class Diagram Tutorial                           | File game Lecture 1. Introduction to Classes, Objects, Methods, Fields, Constructor.ppto v | V                                        |
| Lecture 2. Encapsulation                                    | value of The International Learning of the Anna Anna Anna Anna Anna Anna Anna Ann          | V                                        |
| kssignment 2                                                | A Hide Folders                                                                             |                                          |
| 20 April - 26 April                                         |                                                                                            |                                          |
| e astanait edu kz/mod/resource/view.chn?id=2032             |                                                                                            | V                                        |
| O Search                                                    |                                                                                            | g <sup>Q</sup> へ 記 如) ENG <u>1236 PM</u> |

ППС на странице определенного курса могут размещать видео-лекции или дополнительные видео материалы. Важно отметить возможность использования видео с портала Youtube.com. Интеграция Youtube.com с Moodle не требует дополнительного перехода на Youtube.com или скачивания видео материала.

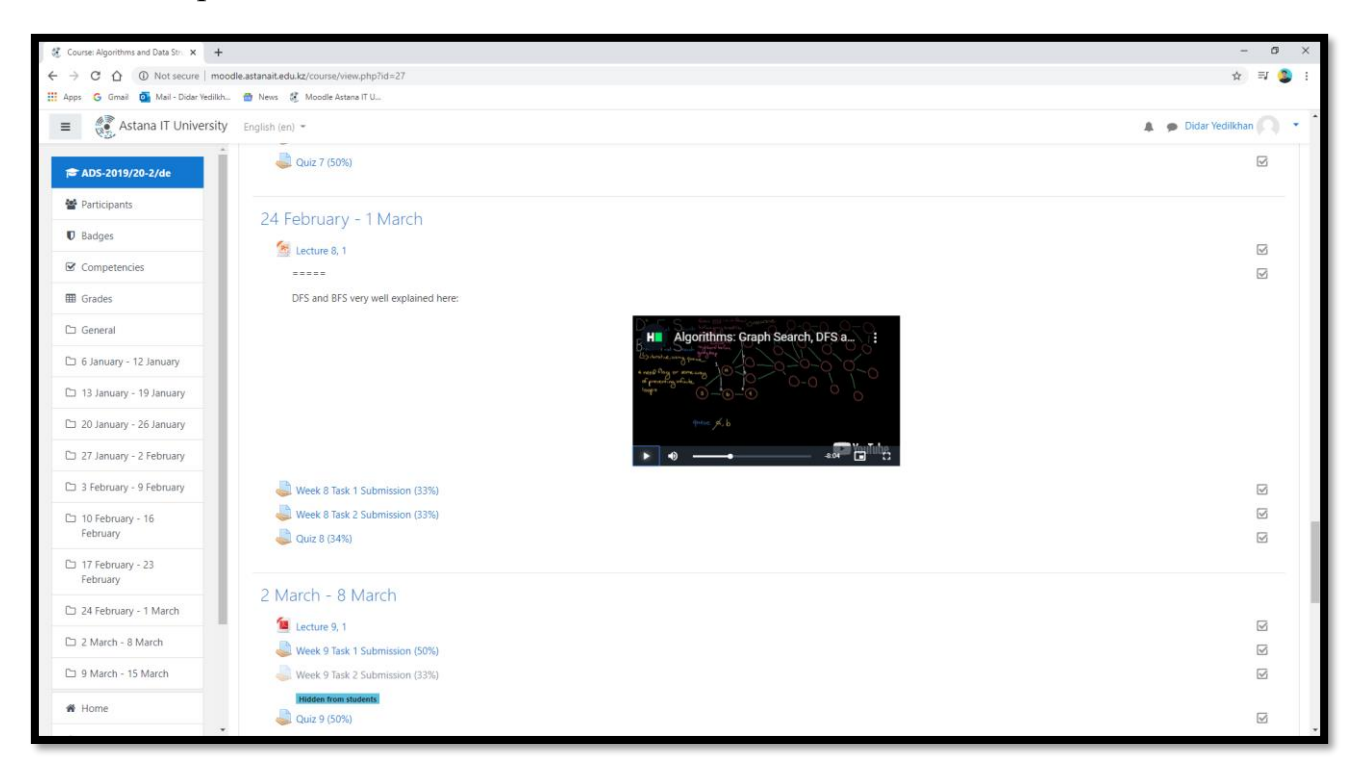

На странице ППС можно увидеть результат выполнения заданий студентами, включая само задание (Assignment 1.docx) и количество выполненных работ.

| 💰 Java cop-2019/20-3/am: Assign:: 🗙 🕂                          |                                                                                                    |                                                      | – ø ×                        |  |  |  |  |
|----------------------------------------------------------------|----------------------------------------------------------------------------------------------------|------------------------------------------------------|------------------------------|--|--|--|--|
| ← → C ☆ ③ Not secure   moodi                                   | e.astanait.edu.kz/mod/assign/view.php?id=2033                                                                     |                                                      | ☆ 🗐 🤩 🗄                      |  |  |  |  |
| III Apps 🙃 Gmai 💁 Mai-Didar Wallia. 👘 News 🦸 Moode Attara II U |                                                                                                    |                                                      |                              |  |  |  |  |
| Astana IT University                                           | English (en) 👻                                                                                                    |                                                      | 🌲 🍺 Didar Yedilkhan 🔘 🔹 📋    |  |  |  |  |
| Ava oop-2019/20-3/am     Participants     Badges               | Object Oriented Programming Java (A<br>Home / Courses / 2019-2020 / ICT / 3rd trimester / Java oop-2019/20-3/am / | Akizhanov Mugzar)<br>April - 12 April / Assignment 1 |                              |  |  |  |  |
| Competencies                                                   | Assignment 1                                                                                                    |                                                      | <b>0</b> -                   |  |  |  |  |
| III Grades                                                     | Assignment 1.docx 7 April 2020, 12:16 PM                                                                          |                                                      |                              |  |  |  |  |
| 🗅 General                                                      |                                                                                                    |                                                      |                              |  |  |  |  |
| 🗅 6 April - 12 April                                           | Grading summary                                                                                                   |                                                      |                              |  |  |  |  |
| 🗅 13 April - 19 April                                          |                                                                                                    |                                                      |                              |  |  |  |  |
| 🗅 20 April - 26 April                                          | Hidden from students                                                                                              | No                                                   |                              |  |  |  |  |
| 🗅 27 April - 3 May                                             | Participants                                                                                                    | 20                                                   |                              |  |  |  |  |
| 🗅 4 May - 10 May                                               | Submitted                                                                                                    | 19                                                   |                              |  |  |  |  |
| 🗅 11 May - 17 May                                              | Needs grading                                                                                                    | 0                                                    |                              |  |  |  |  |
| 🗅 18 May - 24 May                                              | Due date                                                                                                    | Saturday, 11 April 2020, 11:59 PM                    |                              |  |  |  |  |
| 🗅 25 May - 31 May                                              | Time remaining                                                                                                    | Assignment is due                                    |                              |  |  |  |  |
| 🗅 1 June - 7 June                                              |                                                                                                    | View all submissions                                 |                              |  |  |  |  |
| 🗅 8 June - 14 June                                             |                                                                                                    |                                                      |                              |  |  |  |  |
| # Home                                                         | - Lecture 1 Introduction to Classes Objects Methods Fields                                                        |                                                      |                              |  |  |  |  |
| B Dashboard                                                    | Constructor                                                                                                    | \$                                                   | UML Class Diagram Tutorial 🛏 |  |  |  |  |

В том случае, если заданием является автоматический тест со множеством ответов, то студент может зайти на данный тест и посмотреть в каких вопросах он допустил ошибки:

| St Mus MCQ x +                           |                                              |                                                            |                        |                      |                       |                     |                   |               |                 | -              | o ×       |
|------------------------------------------|----------------------------------------------|------------------------------------------------------------|------------------------|----------------------|-----------------------|---------------------|-------------------|---------------|-----------------|----------------|-----------|
| € → C Q @ Not secure   moodle            | antamait.edu.kz/mod/quiz/report.php?td=16838 | imode-overview@attempts+enrolled                           | withdonlygradeddigroup | Olicerlyregraded&alc | tmarks=185first=1     |                     |                   |               |                 | \$             | NZ 🤩 1    |
| 🖬 Apps 💪 Great 💁 Mail - Didar Yedikh     | 💼 News 🕺 Moodle Astaria II U                 |                                                            |                        |                      |                       |                     |                   |               |                 |                |           |
| <ul> <li>Astana IT University</li> </ul> | English (er) =                               |                                                            |                        |                      |                       |                     |                   |               | 4 🗩 🛛           | idar Nedikha   | •O •      |
| # AD5-2019/20-2/de                       | Page size                                    | 40                                                         |                        |                      |                       |                     |                   |               |                 |                |           |
| M Participants                           | Marks for each question                      | Yes #                                                      |                        |                      |                       |                     |                   |               |                 |                |           |
| 0 Badges                                 |                                              | Show report                                                |                        |                      |                       |                     |                   |               |                 |                |           |
| BP Competencies                          |                                              |                                                            | Rect                   | oute all Downers     | A.R. seconde          |                     |                   |               |                 |                |           |
| E Grades                                 |                                              |                                                            | Trey                   | and any report       |                       |                     |                   |               |                 |                |           |
| C) General                               |                                              |                                                            | Only one               | attempt per user alk | owed on this quiz.    |                     |                   |               |                 | rset table pre | ferences  |
| Co 6 January - 12 January                | Festivame At A B C D E F G                   | H I K L M N O P                                            | Q R S T V V W          | к к х х              |                       |                     |                   |               |                 |                |           |
| 🗅 13 January - 19 January                | Sumame AL & B C D E F O                      | H I J K L M N O P                                          | 2 8 5 1 U V W          | 8 8 2                |                       |                     |                   |               |                 |                |           |
| Co 20 January - 26 January               | Download table data as Comma separa          | ted values (crv)   Downloa                                 | đ                      |                      |                       |                     |                   |               |                 |                |           |
| C3 27 January - 2 February               | First<br>name /                              | Started                                                    | Time                   | Q1 Q2                | 4.0 6.0               | Q.5 Q.6             | Q.7 Q.8           | a. a          | 10 0.11         | 0.12           | 2.13      |
| D 3 February - 9 February                | Sumame Email address                         | State on Comple                                            | ed taken Grade/100.0   | 0 /2.50 /2.50        | /2.50 /2.50           | /2.50 /2.50         | /2.50 /2.50       | /2.50 /2.     | 50 /2.50        | /2.50 /        | 2.50      |
| C 10 February - 16<br>February           | • 8                                          | 25<br>March 25 March<br>Finished 2020 2020 11:<br>11:25 PM | 40 15<br>10 67.50      | ✓ 2.50 × 0.00        | ✓ 250 ✓ 250           | × 0.00 - 2.50       | ✓ 250 ✓ 250       | • 2.50 •      | 250 🗸 250       | ¥ 250          | ✓ 2.50    |
| C 17 February - 23<br>February           |                                              | PM                                                         | 5805                   |                      |                       |                     |                   |               |                 |                |           |
| Co 24 February - 1 March                 | Overall<br>average                           |                                                            | 67.67 (30)             | 2.00 (30) 1.83 (30   | 2.00 (30) 1.83 (30)   | 1.80 (00) 2.25 (00) | 2.25 (30) 1.67 (3 | 2.25 (00) 1.5 | 0 (30) 2.00 (30 | 2.00 (30) 2    | 2:00 (30) |
| Co 2 March - 8 March                     |                                              |                                                            | Regrade selec          | ted attempts De      | iete selected attempt | 5                   |                   |               |                 |                |           |
| Co 9 March - 15 March                    | Overall number of studen                     | ts achieving grade ra                                      | nges                   |                      |                       |                     |                   |               |                 |                |           |
| 48 Home                                  |                                              |                                                            |                        | Perioper             | •                     |                     |                   |               |                 |                |           |
|                                          |                                              |                                                            |                        |                      |                       |                     |                   |               |                 |                |           |

3 Выставление оценок в Moodle

После выставления оценок, на странице появляются оценки всех студентов данного курса.

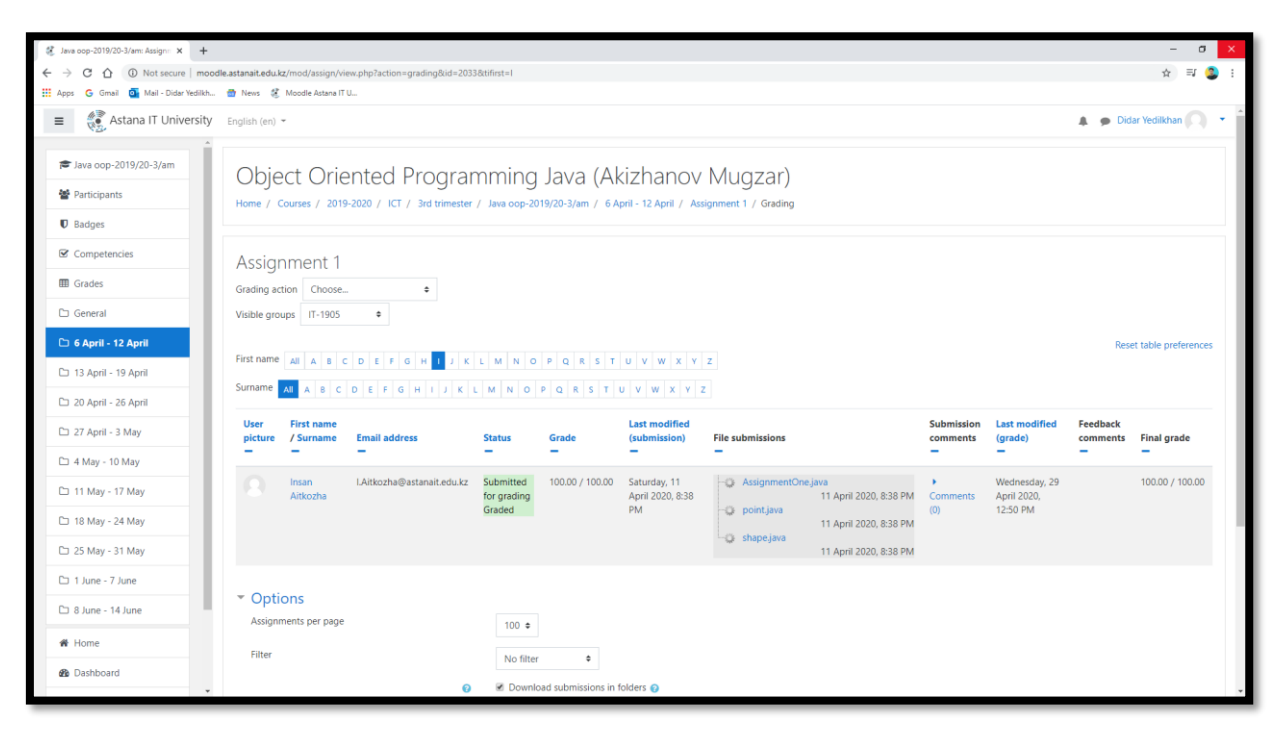

У студентов есть возможность посмотреть сводную таблицу по всем оценкам, для этого в левом верхнем углу (возле логотипа университета) необходимо открыть меню и выбрать «Оценки» (Grades), в этом случае отображается свод по всем оценкам за курс, включая процент по посещаемости занятии, как показано ниже:

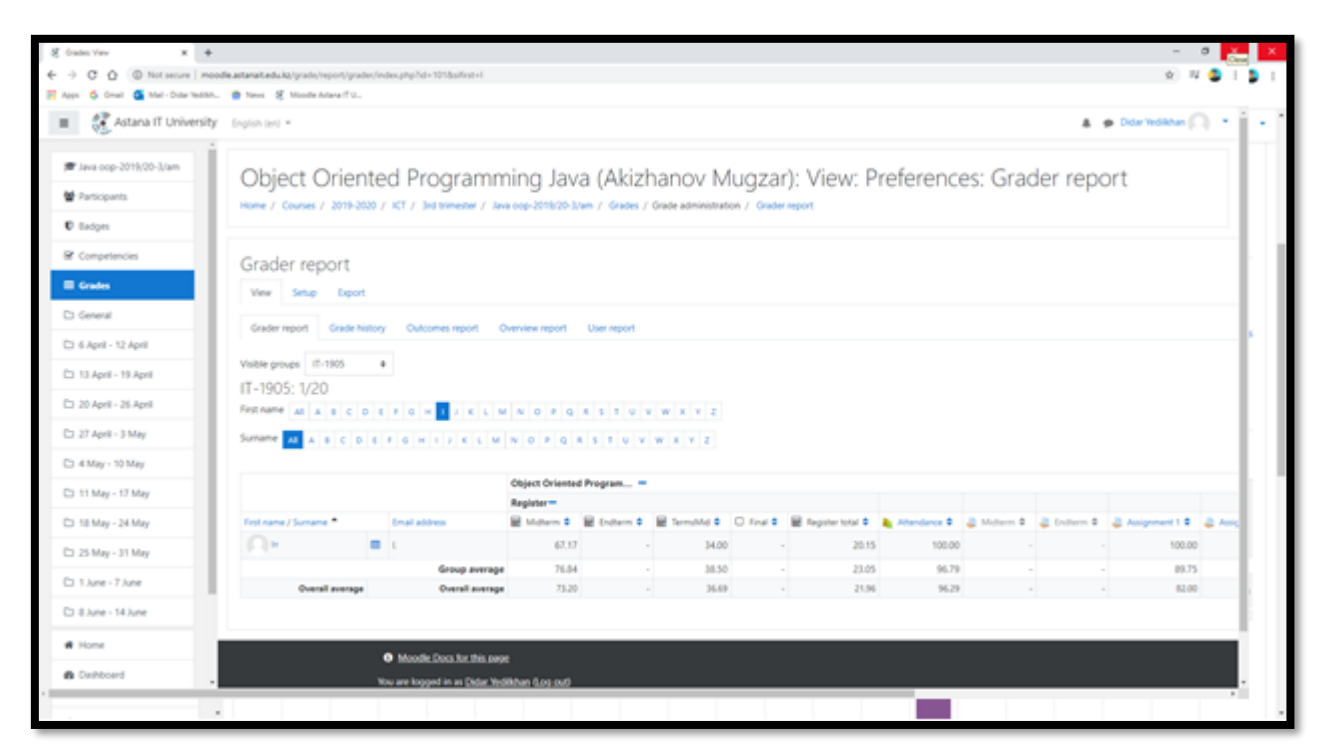

Дополнительно, ППС может проводить анализ качества занятии посредством опроса среди студентов как показано ниже:

| Please provide the feedback for t × + |                                                                                                    | - ø ×                   |
|---------------------------------------|----------------------------------------------------------------------------------------------------|-------------------------|
| ← → C △ O Not secure   mood           | le.astanait.edu.kz/mod/choice/view.php?id=587                                                                                                  | ☆ 📑 🧕 :                 |
| Apps G Gmail 💁 Mail - Didar Yedilkh   | 📸 News 🥳 Moodle Astana IT U                                                                                                    |                         |
| E Astana IT University                | English (en) =                                                                                                    | 🌲 🍺 Didar Yedilkhan 🔘 🔻 |
| ADS-2019/20-2/de                      | <b>0</b> -                                                                                                    |                         |
| Participants                          | Visible groups All participants                                                                                                    |                         |
| Badges                                |                                                                                                    | View 35 responses       |
| Competencies                          | Dear students,                                                                                                    |                         |
| I Grades                              | Please provide feedback for the first two weeks picking most relevant ones from the given options, so I can change / improve some of the parts |                         |
| 🗅 General                             | Your selection: So far satisfied with everything                                                                                               |                         |
| 🗅 6 January - 12 January              | This activity closed on Sunday, 26 January 2020, 11:55 PM.                                                                                     |                         |
| 🗅 13 January - 19<br>January          | Responses                                                                                                    |                         |
| 🗅 20 January - 26 January             | The pace is too quick. Can we slow down a bit                                                                                                  |                         |
| 27 January - 2 February               | The pace is too stor. We can learn much more in a given time                                                                                   |                         |
| 3 February - 9 February               |                                                                                                    |                         |
| 10 February - 16<br>February          | Struggling with understanding of the basics                                                                                                    |                         |
| 17 February - 23<br>February          | Struggling because of English                                                                                                    |                         |
| C 24 February - 1 March               | Too much theory, need more practice                                                                                                    |                         |
| D 2 March - 8 March                   |                                                                                                    |                         |
| D 9 March - 15 March                  | Sometimes the presented information is too general, need to get deeper                                                                         |                         |
| # Home                                | Sometimes the presented information is too deep, can't understand what is poing on                                                             | *                       |

При возникновении вопросов всегда можно обратиться в службу поддержки по адресу <u>http://helpdesk@astanait/edu/kz /</u>